株式会社アイ・オー・データ機器

## Windows98へのインストール手順

弊社製品をお買い上げいただき、誠にありがとうございます。

1) 一部の機種では、自動認識されて弊社製のドライバが、組み込まれます。 その場合、ドライバのセットアップは特に必要ありません。 2)パソコンへのWindows98のインストールは、LANアダプタを取り付けない 状態で、行ってください。 3)Windows98の新機能には対応していない場合があります。 4)LA-ISAシリーズ・ET-ISAシリーズをジャンパレスモードで使用している 場合、LA-98シリーズ・ET-98シリーズを使用している場合のインストール についてはそれぞれのマニュアルの【日本語Windows95で使用するには】を 参照してください。 5)下記のアダプタの場合、他社製のドライバが自動で組み込まれる場合が あります。 ・LA/TX-PCIの場合「PCI Fast Ethernet DEC 21140 Based Adapter」など ・LA2/T-PCIの場合「PCI Ethernet DEC 21040 Based Adapter」など ・CBET/TXの場合「Panasonic AL-VEL311 100BASE-TX LAN Card」など ・ET2/T-PCIの場合「Realtek RTL8029 Ethernet Adapter and Compatibles」など これらの場合、次の手順でドライバを更新してください。 ・『システムのプロパティ』の「デバイスマネージャ」からネットワークアダプタを 選択し、各製品のプロパティを表示してください。 ・「ドライバ」タブを選択し、[ドライバの更新]ボタンを押してください。 下記のインストール方法の手順2以降に従って進めてください。

## 

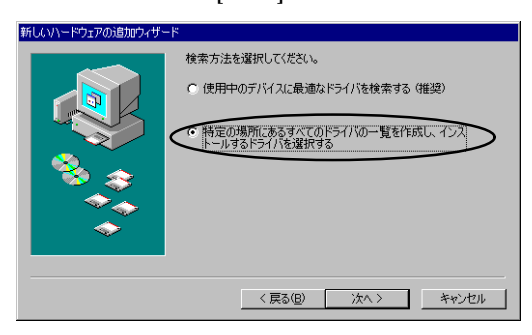

📕 [ディスク使用]ボタンをクリックします。

| デバイスの選択                                                                                                    |
|----------------------------------------------------------------------------------------------------|
| ネットワーク アダブタ: お使いのハードウェアと互換性のあるモデルが<br>要示されています。セットアップするモデルをクリックして、DBパをク<br>まつしてください。モデルガー 知らない特点は、「すべてのデバイスを<br>表示」を選択してください。このデバイスのインストール ディスクをお<br>持ちの場合は、「ディスク使用 をクリックしてください。 |
| モデル( <u>L</u> ):                                                                                                    |
| SMC EtherPower II 10/100 Ethernet Adapter                                                                                                    |
|                                                                                                    |
| ◎ 互換性のあるデバイスを表示(C)                                                                                                    |
| ○ すべてのデバイスを表示(A)                                                                                                    |
| OK キャンセル                                                                                                    |

## 5 フロッピィディスクドライブにサポートディスクを挿入し、

## "配布ファイルのコピー元"に

CBET/TXの場合 A:¥(フロッピィディスクドライブがAの場合)

その他の場合 A:¥WIN95 (フロッピィディスクドライブがAの場合) と打ち込み、[OK]ボタンをクリックしてください。

| ディスクからインストール                                                           | ×                       |
|------------------------------------------------------------------------|-------------------------|
|                                                                        | OK                      |
| ーーー<br>デバイスの製造元が配布するインストー<br>ル ディスクを指定したドライブに入れ<br>て、[DK] をクリックしてください。 | キャンセル<br>参照( <u>B</u> ) |
| 配布ファイルのコピー元:<br>A:¥WIN95                                               |                         |

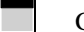

6 [OK]ボタンをクリックしてください。

| デバイスの選択                                                                                                    |
|----------------------------------------------------------------------------------------------------|
| ネットワーク アダブタ: お使いのハードウェアと互換性のあるモデルが<br>豊美 表示されています。セットアップするモデルをクリックして [0K] をク<br>リックしてください。モデルが一覧にない場合は、[サイてのデバイスを<br>表示]を違択してください。この一覧にはセットアップ ディスクにある<br>ファイルだけが表示されています。 |
| モデル( <u>L</u> ):                                                                                                    |
| 💴 I-O DATA ET/TX-PCI ファースト イーザネット アダ・フッタ                                                                                                    |
|                                                                                                    |
| <ul> <li>● 互換性のあるデバイスを表示(<u>C</u>)</li> <li>ディスク使用(<u>H</u>)</li> </ul>                                                                                                    |
| <ul> <li>         ・・・・・・・・・・・・・・・・・・・・・・・・・・・・・</li></ul>                                                                                                    |
| のK キャンセル                                                                                                    |

「このデパれに最適なドライバをインストールする準備ができました。」と 表示されますので、確認して[次へ]ボタンをクリックします。

ファイルコピーを開始します。

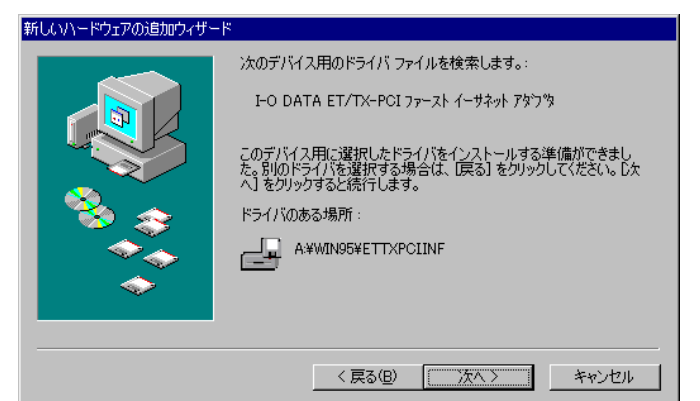

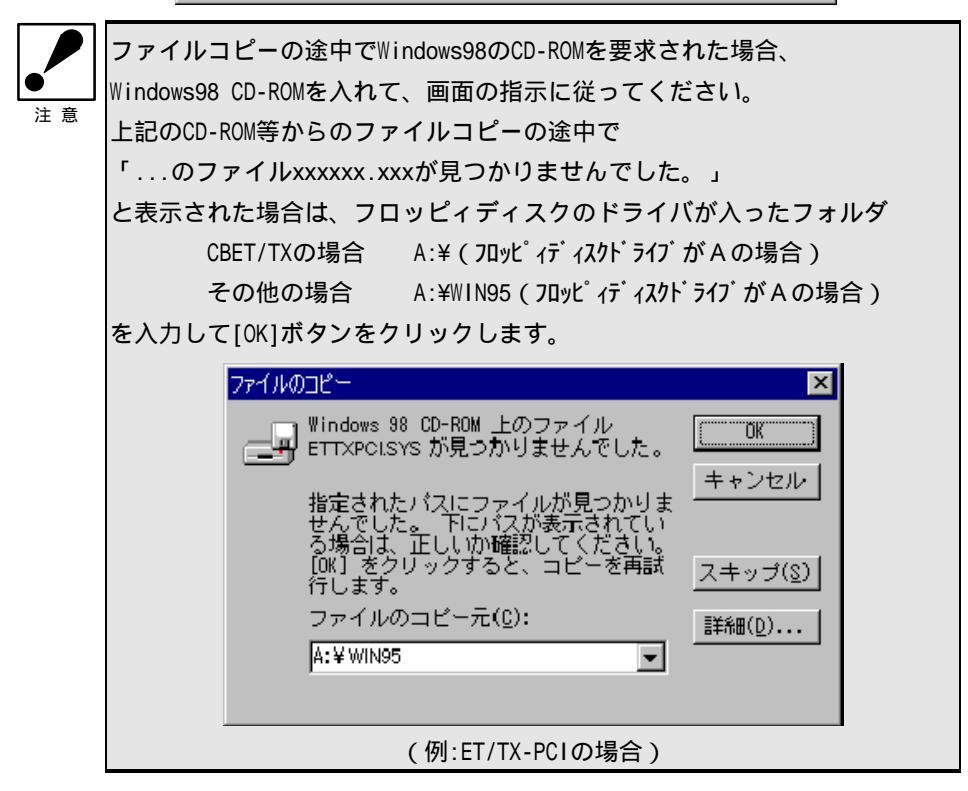

W98-4A-01-4/4

8 必要なファイルがコピーされると、 「新しいハードウェアデバイスに必要なソフトウェアがインストールされました。」

と表示されます。[完了]ボタンをクリックしてください。

9 「今すぐ再起動しますか」と表示されますので、サポートディスクを抜き、 [はい]ボタンをクリックして、再起動してください。

| システム設 | 定の変更 🛛 🕅                                             |
|-------|------------------------------------------------------|
| ?     | 新しいハードウェアの設定を完了するには、コンピュータを再起動してください。<br>今すぐ再起動しますか? |
|       |                                                      |

再起動後、本製品が使用できます。